## New Freshservice Ticketing System Instructions

1. Access the Freshservice portal through the desktop or Self Service shortcuts, the iPad app, or the following link: <u>https://helpdesk.nazarethasd.org</u>. If you are not signed in, click "sign in with Google."

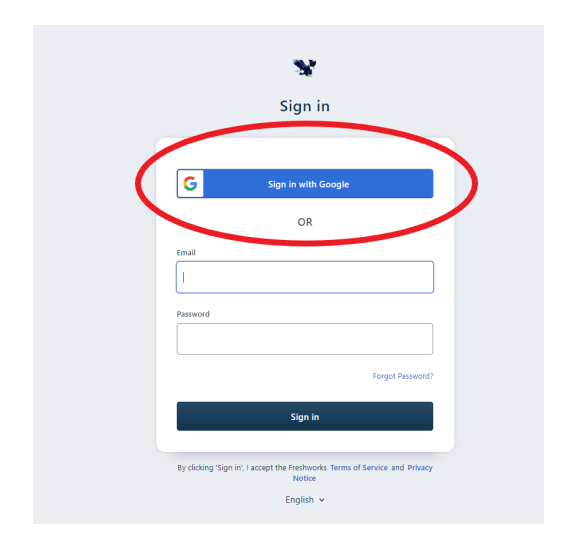

2. Click on "Report an Issue".

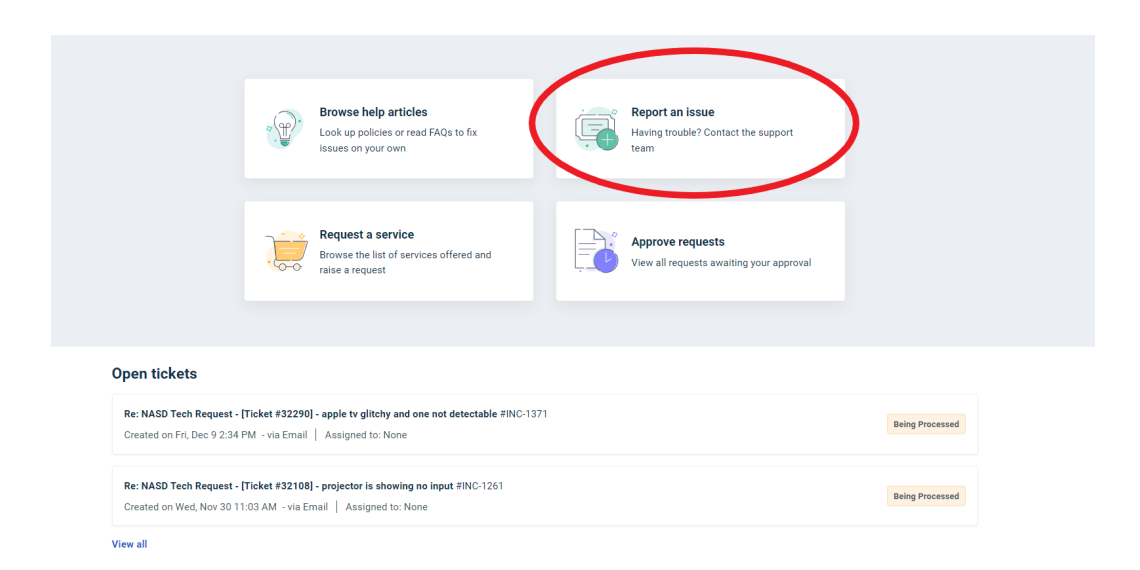

3. Fill out the required fields and click on "submit."

| Report an Issue                                        |        |        |
|--------------------------------------------------------|--------|--------|
| Requester*                                             |        |        |
| muelses@nazarethasd.org                                | ]      |        |
| Subject*                                               |        |        |
| Sample Tech Request                                    | ]      |        |
| Location*<br>District Office                           |        |        |
| Room*                                                  |        |        |
| 560                                                    | 7      |        |
| Category*                                              |        |        |
| Hardware v                                             |        |        |
| Sub-Category*                                          |        |        |
| Laptop                                                 |        |        |
| : Description "                                        |        |        |
| Bi Uੁi≡ • ≔ • A ø ≔ ≡ ⇔ ⊨ X                            | ]      |        |
|                                                        |        |        |
| The "Esc" key isn't working on my laptop. Please help! |        |        |
|                                                        |        |        |
|                                                        |        |        |
|                                                        |        |        |
| Attach a file (File size < 40 MB)                      |        |        |
|                                                        |        |        |
| ⊕ Associate Assets                                     |        |        |
|                                                        | Cancel | Submit |

To view the status of an open request:

1. Login to the portal at <u>https://helpdesk.nazarethasd.org</u>, and at the bottom of the screen, it will show your open requests. Click on one to view the status.

|                                                                           | Browse help articles<br>Look up policies or read FAQs to fix<br>issues on your own                           | Report an issue<br>Having trouble? Contact the support<br>team |                 |
|---------------------------------------------------------------------------|----------------------------------------------------------------------------------------------------|----------------------------------------------------------------|-----------------|
|                                                                           | Request a service<br>Browse the list of services offered and<br>raise a request                              | Approve requests View all requests awaiting your approval      |                 |
| Open tickets<br>Re: NASD Tech Request - [<br>Created on Fri, Dec 9 2:34 F | - [Ticket #32290] - apple tv glitchy and one not detectable #INC-137<br>I PM - via Email   Assigned to: None | 1                                                              | Being Processed |
| Re: NASD Tech Request - [<br>Created on Wed, Nov 30 11                    | - [Ticket #32108] - projector is showing no input #INC-1261<br>11:03 AM - via Email   Assigned to: None      |                                                                | Being Processed |

## The official documentation can be found at

https://support.freshservice.com/en/support/solutions/folders/274530